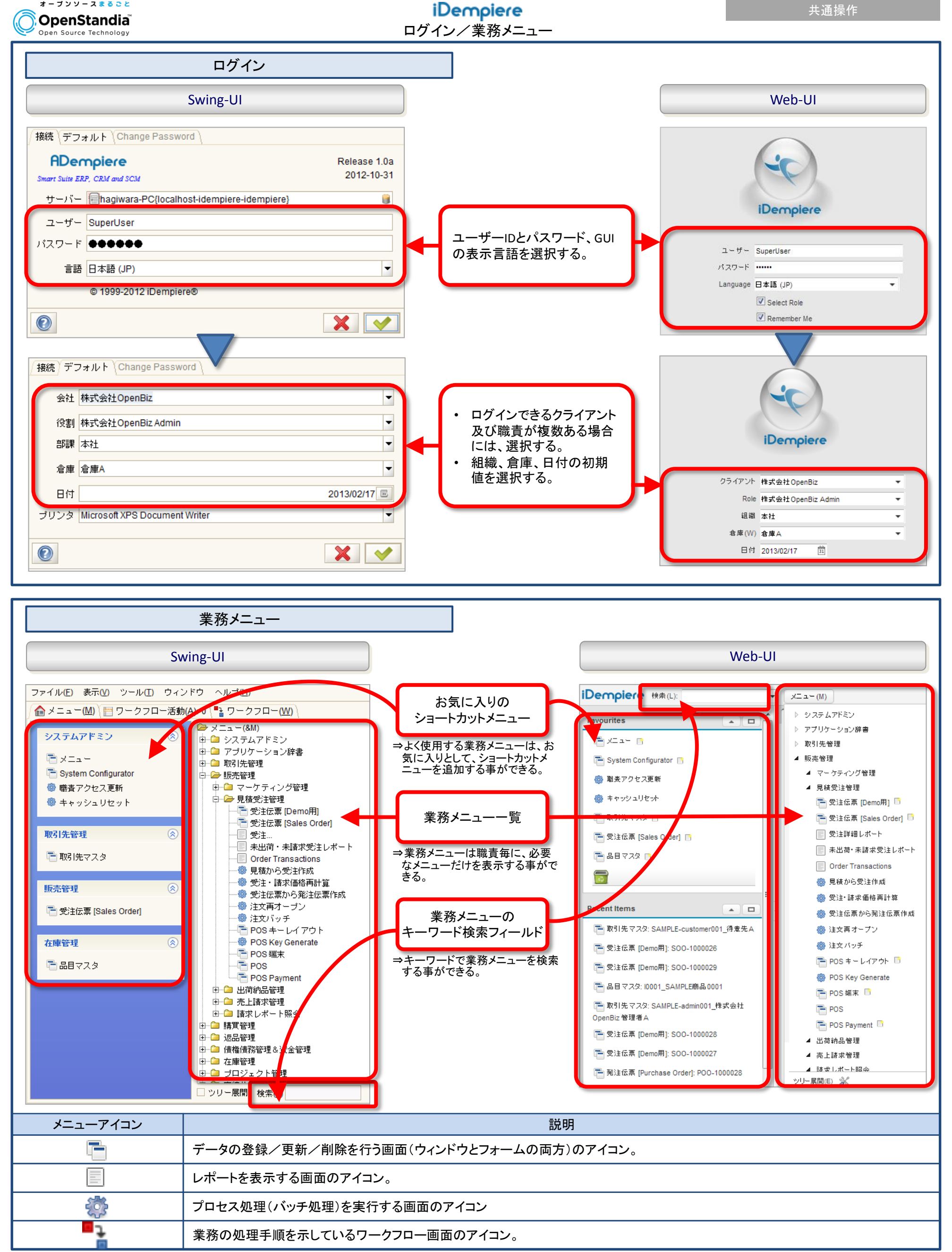

株式会社野村総合研究所 Copyright© Nomura Research Institution, Ltd. All rights reserved.

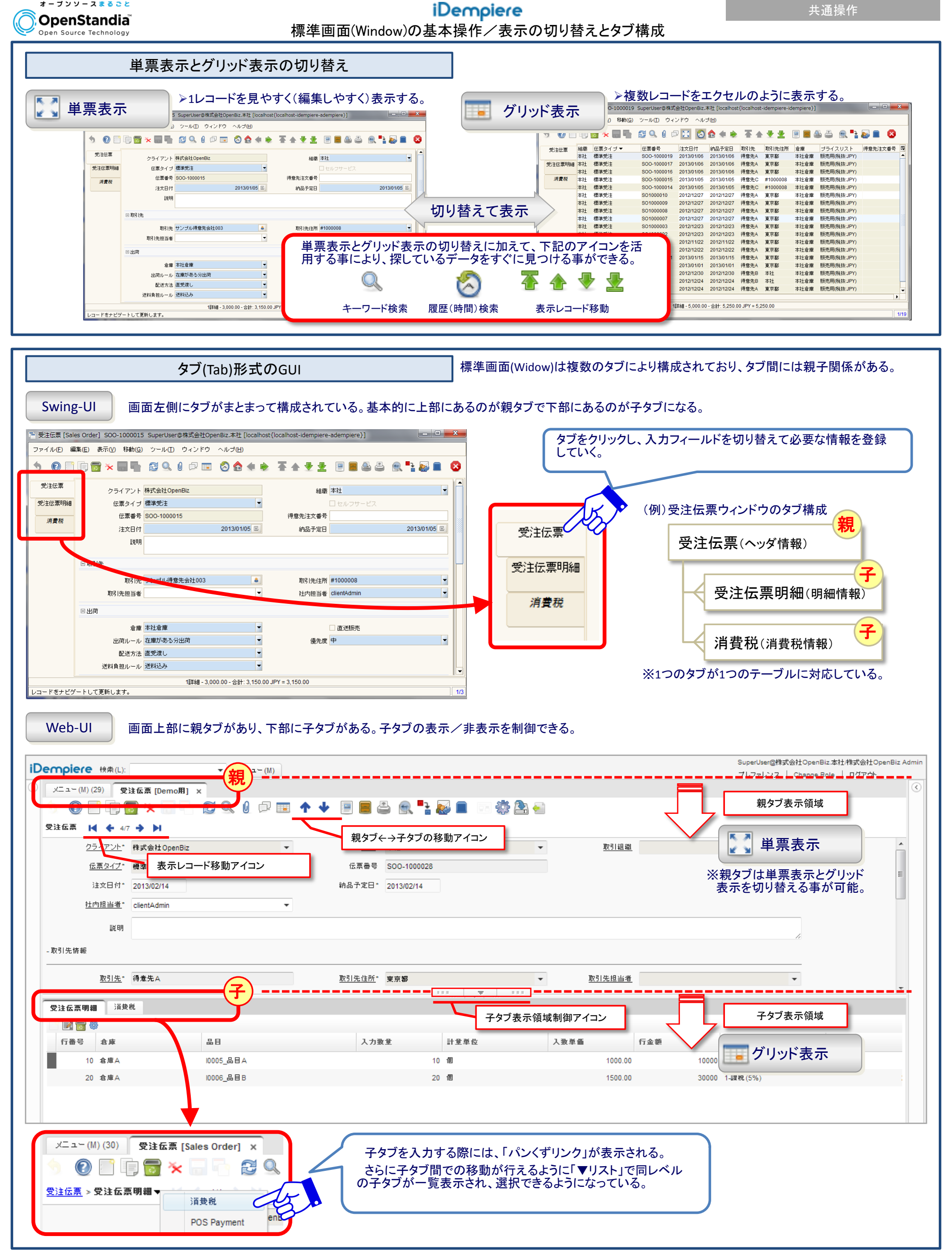

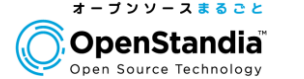

 Swing-UIのツールバー

 ・

 ・

 ・

 ・

 ・

 ・

 ・

 ・

 ・

 ・

 ・

 ・

 ・

 ・

 ・

 ・

 ・

 ・

 ・

 ・

 ・

 ・

 ・

 ・

 ・

 ・

 ・

 ・

 ・

 ・

 ・

 ・

 ・

 ・

 ・

 ・

 ・

 ・

 ・

 ・

 ・

 ・

 ・

 ・

 ・

 ・

 ・

 ・

 ・

 ・

 ・

 ・

 ・

 ・

 ・

| アイコン                                               | 名称                                                                                              | 説明                                                             |
|----------------------------------------------------|-------------------------------------------------------------------------------------------------|----------------------------------------------------------------|
| <b>1</b>                                           | 元に戻す(Undo Changes)                                                                              | 入力している途中の情報をクリアして、元に戻す。                                        |
| 0                                                  | ヘルプ(help)                                                                                       | ヘルプ表示として、画面の説明やフィールドの説明を参照する事ができる。                             |
|                                                    | 新規作成(New Record)                                                                                | データを新規登録する。                                                    |
|                                                    | コピーして新規作成(Copy Record)                                                                          | 現在、選択しているデータをコピーして新しいデータを作成する。                                 |
|                                                    | 削除(Delete Record)                                                                               | 選択しているデータを削除する。ただし、既に使用されているマスタや、伝票ステータスが「草案」以外の伝票は削<br>除できない。 |
| ×                                                  | 複数行削除(Delete Selected Item)                                                                     | 複数データを選択して削除する事ができる。                                           |
|                                                    | 保存(Save Changes)                                                                                | 編集中のデータを保存する。                                                  |
|                                                    | 保存して新規作成(Save and Create New)                                                                   | 編集中のデータを保存し、あらたに新しいデータを新規登録する。                                 |
|                                                    | リフレッシュ(ReQuery)                                                                                 | 画面全体をリフレッシュして最新の状態にする。                                         |
| Q                                                  | 検索(Lookup Record)                                                                               | 検索ウィンドウを表示する。                                                  |
| Ø                                                  | 添付ファイル(Attachment)                                                                              | 選択しているデータに対してファイルを添付する事ができる。                                   |
| Ę,                                                 | 共有メモ(Chat)                                                                                      | 選択しているデータに対して社内で共有したい事項をメモとして残す事ができまる。                         |
| $\blacksquare \leftarrow \rightarrow \blacksquare$ | 表示切替(Grid toggle)                                                                               | 単票表示とグリッド表示を切り替える。                                             |
| 8                                                  | 日付検索(History Records)                                                                           | 登録/更新した日付をもとにデータを検索する。                                         |
|                                                    | メニュー(Home)                                                                                      | 業務メニュー画面(Top画面)に戻る。                                            |
| Swing-UI 💠 🔖<br>Web-UI 🛧 🔶                         | 親タブ(Parent Record)<br>子タブ(Detail Record)                                                        | タブ間を移動する。                                                      |
| Swing-UI 🚰 合 🤟 👱<br>Web-UI 🔀 🔶 🍽                   | 最初のレコード(First record)<br>前のレコード(Previous record)<br>次のレコード(Next record)<br>最後のレコード(Last record) | レコード間を移動する。                                                    |
|                                                    | レポート(Report)                                                                                    | 一覧レポートを表示する。                                                   |
|                                                    | アーカイブ<br>(Archive Documents/Reports)                                                            | 保存されているレポートを参照する事ができる。                                         |
| <b>E</b>                                           | 印刷(Print)                                                                                       | 定型レポートを表示、印刷する。                                                |
|                                                    | データアクセス制限<br>(Private record rock)                                                              | データアクセスに制限をかける事ができる。データアクセス制限が行える職責のユーザーのみ表示されるアイコン。           |
| <b>E</b>                                           | ズーム(Zoom Across)                                                                                | 主に関連する伝票間を移動する。例えば、受注伝票から関連する出荷納品伝票や売上請求伝票の移動する事が<br>できる。      |
|                                                    | ワークフロー(Active Workflows)                                                                        | 承認ワークフローの処理状況を確認する事ができる。                                       |
|                                                    | リスエスト(Check Request)                                                                            | 選択しているレコードに結びつくリクエストを作成したり、参照する事ができる。                          |
|                                                    | 品目情報(Product Info)                                                                              | 品目の在庫情報を参照する事ができる。                                             |
| Web-UI                                             | カスタマイズ(Customize)                                                                               | Web-UIのグリッド表示の表示順や、表示幅をカスタマイズする事ができる。                          |
| <b>*</b>                                           | プロセス(Process)                                                                                   | 画面と関係するプロセスを実行する事ができる。                                         |
| Web-UI                                             | エクスポート(Export)                                                                                  | データをエクスポートする事ができる。                                             |
| Web-UI                                             | インポート(Import)                                                                                   | データをインポートする事ができる。                                              |
| Swing-UI                                           | ウィンドウ終了(Exit Window)                                                                            | ウィンドウを終了する。                                                    |
|                                                    |                                                                                                 |                                                                |

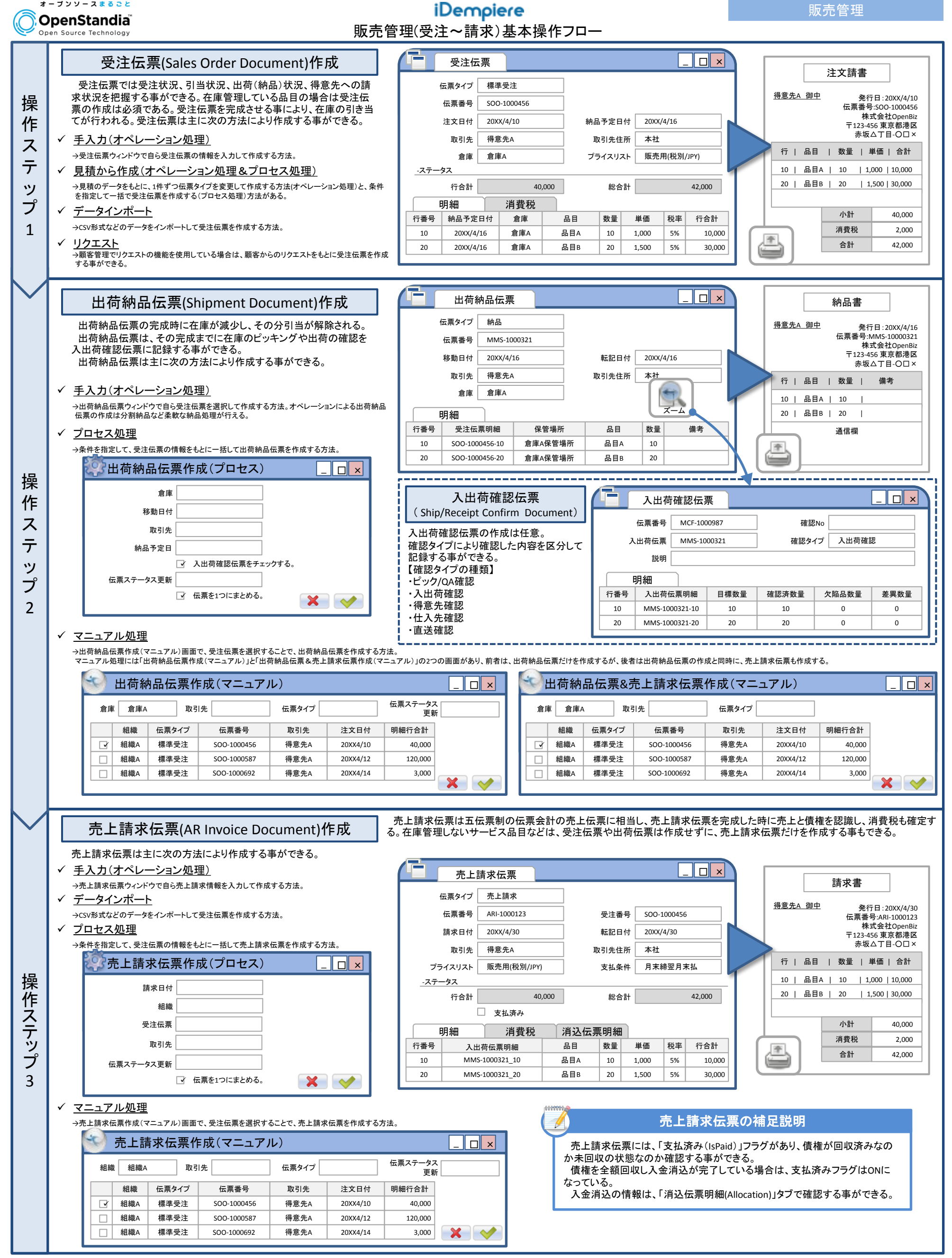

株式会社野村総合研究所 Copyright<sup>©</sup> Nomura Research Institution, Ltd. All rights reserved